| 56.3   | GUIDE MBLOCK                                 |
|--------|----------------------------------------------|
| Aide 1 | Première mise en route / premiers programmes |

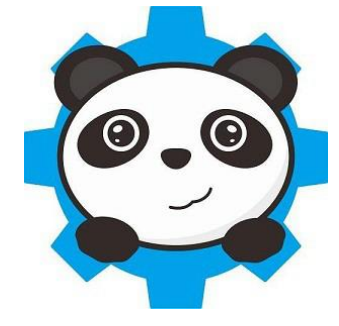

MBlock est un logiciel qui permet de programmer les cartes Arduino avec 2 types de fonctionnement:

• Le fonctionnement piloté directement par ordinateur ;

• Le fonctionnement autonome (un programme est implanté dans l'arduino et fonctionne automatiquement dès que la carte arduino est alimentée).

## LES ÉTAPES À SUIVRE POUR TÉLÉVERSER LE PROGRAMME

- 1<sup>ère</sup> étape : <u>ALLUMER</u> votre mBot
- 2<sup>ème</sup> étape : <u>CONNECTER</u> votre carte Arduino sur un port US

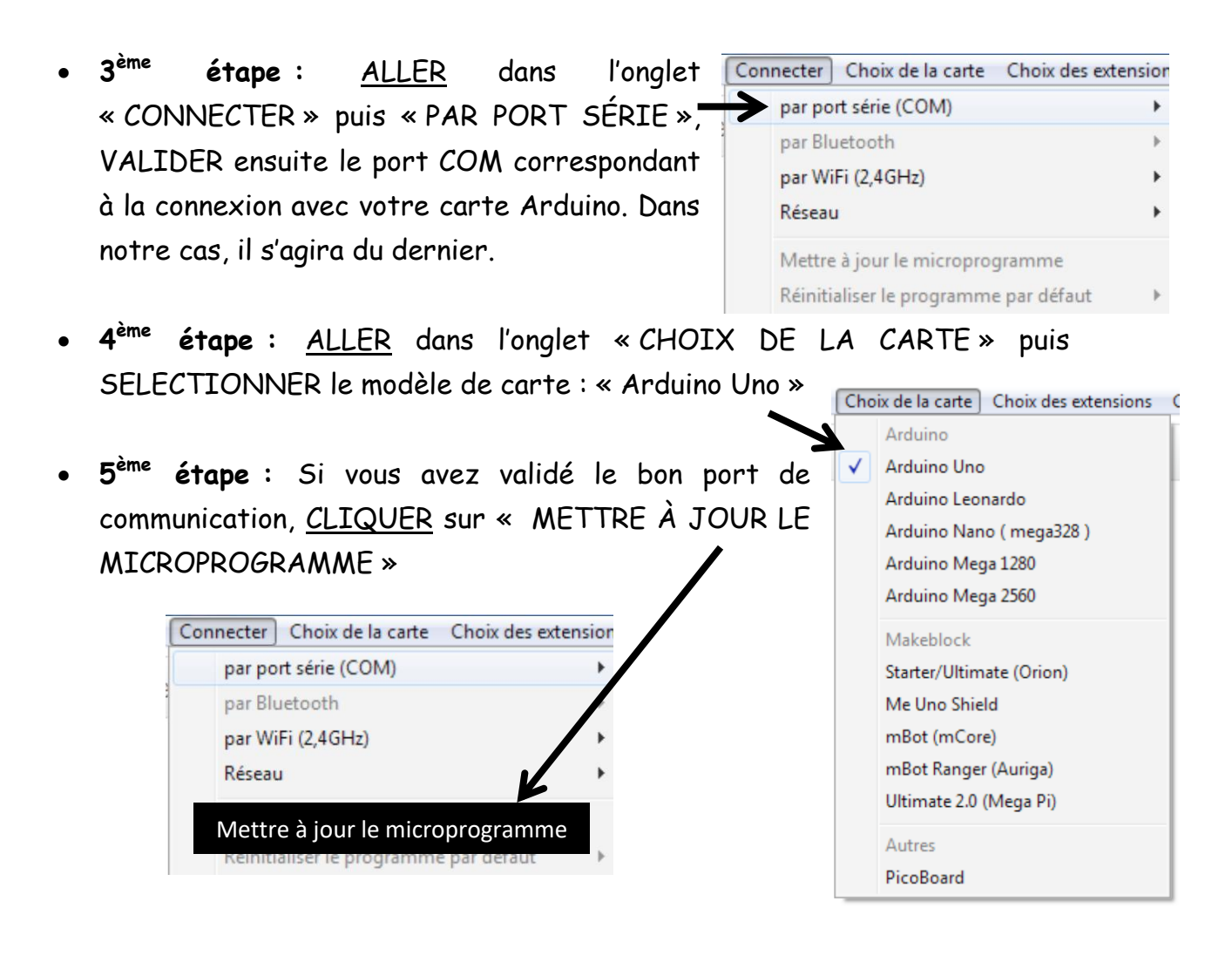